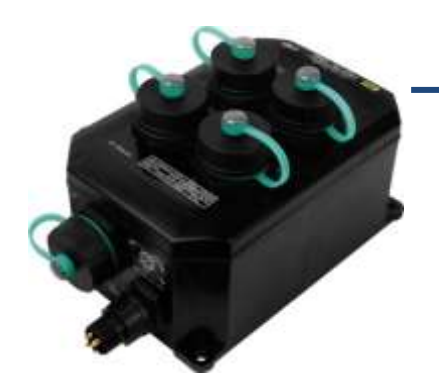

### PPDS-700-IP67 Quick Start

v1.3, Oct. 2018

#### What's in the box?

The package includes the following items:

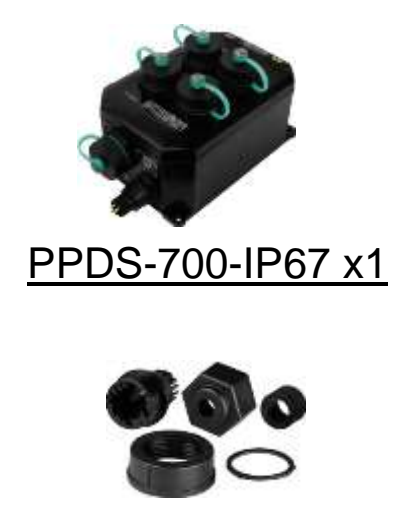

Waterproof RJ-45 Plug x5

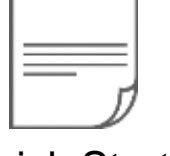

Quick Start x1 (This Document)

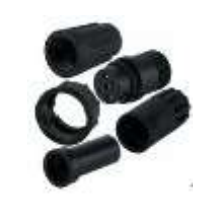

Waterproof Power Plug x1

#### **Related Information**

• PPDS-700-IP67 Series Product Page:

http://www.icpdas.com/root/product/solutions/industrial\_communication/pds/ppds-700-ip67.html

• Documentation:

http://ftp.icpdas.com/pub/cd/8000cd/napdos/pds/ds\_pds-700/document/

• Firmware:

http://ftp.icpdas.com/pub/cd/8000cd/napdos/pds/ds\_pds-700/firmware/

- M-7015 Product Page (optional): http://www.icpdas.com/products/Remote\_IO/m-7000/m-7015.htm
- How to make power and RJ-45 plugs, refer to **Section 2.11** "Waterproofing Attachment Installation" of user manual for detail information.

# Appearance & Pin Assignments

#### Ethernet Port & Power Supply

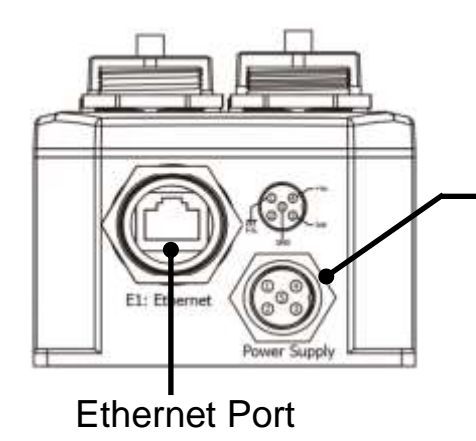

Power Plug DC +12 ~ +48 VDC

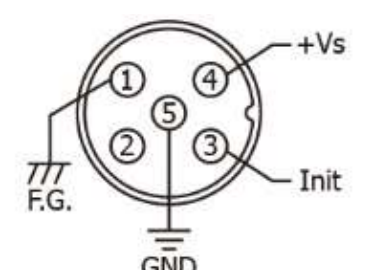

| OND |      |  |
|-----|------|--|
| Pin | Name |  |
| 1   | F.G. |  |
| 2   |      |  |
| 3   | Init |  |
| 4   | +Vs  |  |
| 5   | GND  |  |

Serial Port (COM1 ~ COM4)

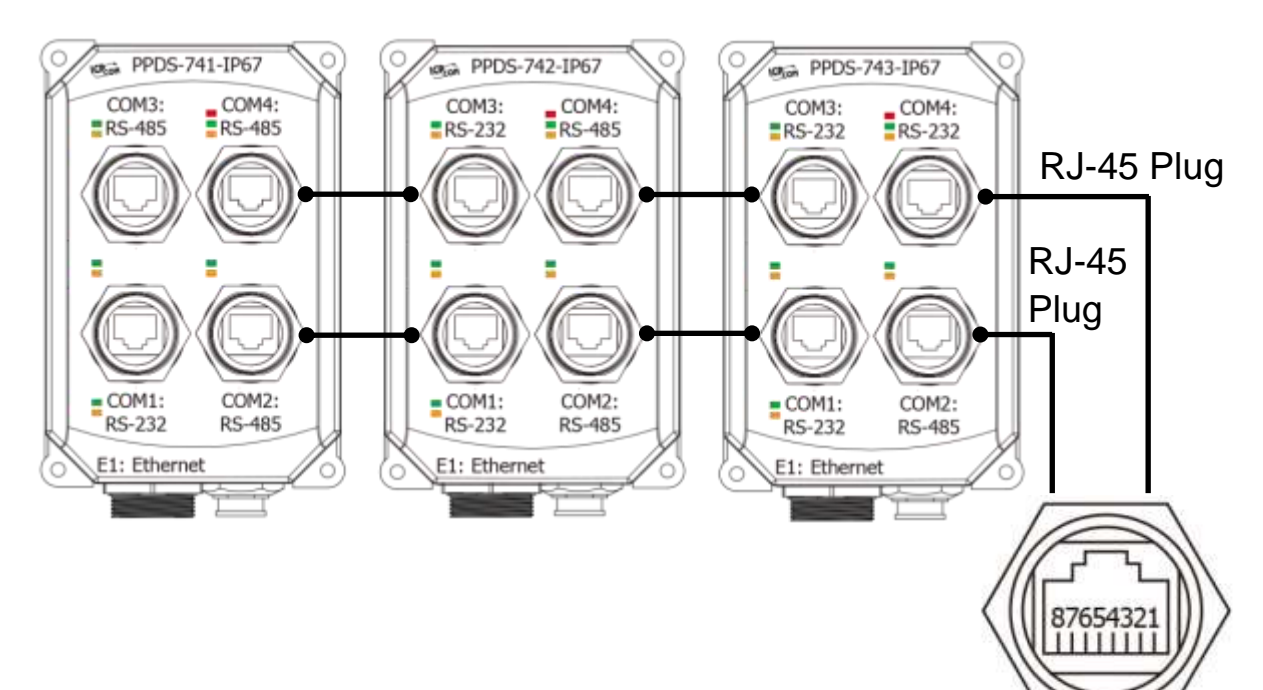

#### LED Indicators

| Name     | Notation      | Color  |
|----------|---------------|--------|
| System   | Sys.          | Red    |
| Ethernet | Link/Act (E1) | Green  |
|          | 10/100M (E1)  | Orange |
|          | RxD           | Green  |
|          | TxD           | Orange |

| Pin | 5-wire RS-232 | 2-wire RS-485 |
|-----|---------------|---------------|
| 1   |               |               |
| 2   | RTS           |               |
| 3   | GND           | GND           |
| 4   | TxD           |               |
| 5   | RxD           | DATA+         |
| 6   |               | DATA-         |
| 7   | CTS           |               |
| 8   |               |               |

# 2 Connecting the Power and Host PC

- Make sure your PC has workable network settings.
  Disable or well configure your Windows firewall and Anti-Virus firewall first, else the "Search Servers" on page 4 may not work. (Please contact with your system Administrator)
- 2) Connect both the PPDS-700-IP67 and your PC to the same sub network or the same Ethernet Switch.
- Connect the Modbus device (e.g. M-7015, optional) to PPDS-700-IP67 on COM2 (RS-485 bus).

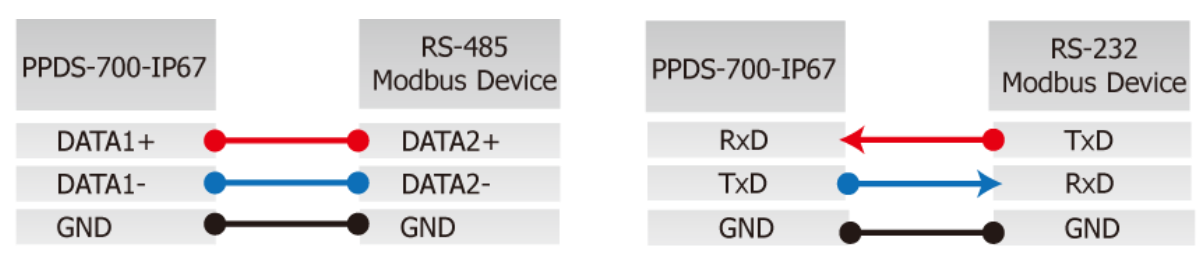

4) Supply power to the PPDS-700-IP67 and Modbus device (e.g. M-7015, optional) PPDS-700-IP67: PoE or +12 ~ +48  $V_{DC}$  power.

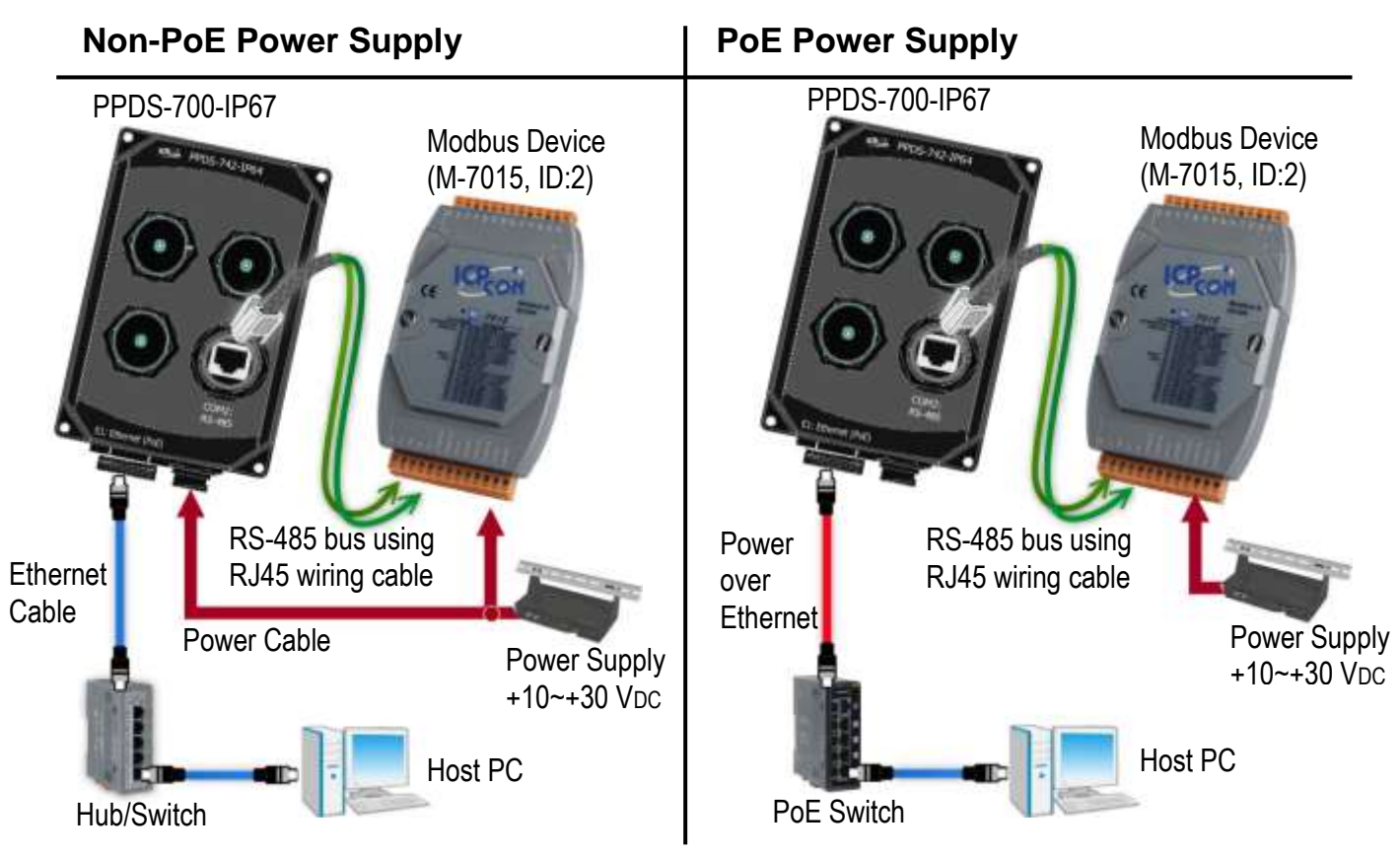

#### Notes:

- 1. The wiring and supply power method depends on your Modbus device.
- 2. Refer to the pin assignments of PPDS-700-IP67 to make RJ45 wiring and power cables.

Technical support: <a href="mailto:service@icpdas.com">service@icpdas.com</a>

## **3** Configuring Network Settings

**1)** Install VxComm Utility, which can be obtained from the ICP DAS web site or FTP site:

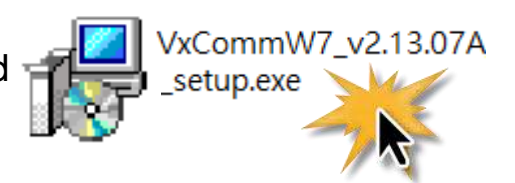

http://ftp.icpdas.com/pub/cd/8000cd/napdos/driver/vxcomm\_driver/windows/

ftp://ftp.icpdas.com/pub/cd/8000cd/napdos/driver/vxcomm\_driver/windows/

2) Double click the VxComm Utility shortcut on the desktop.

3) Click the "Search Servers" button to search your PPDS-700-IP67.

**4)** Double click the name of PPDS-700-IP67 to open the "**Configure Server (UDP)**" dialog box.

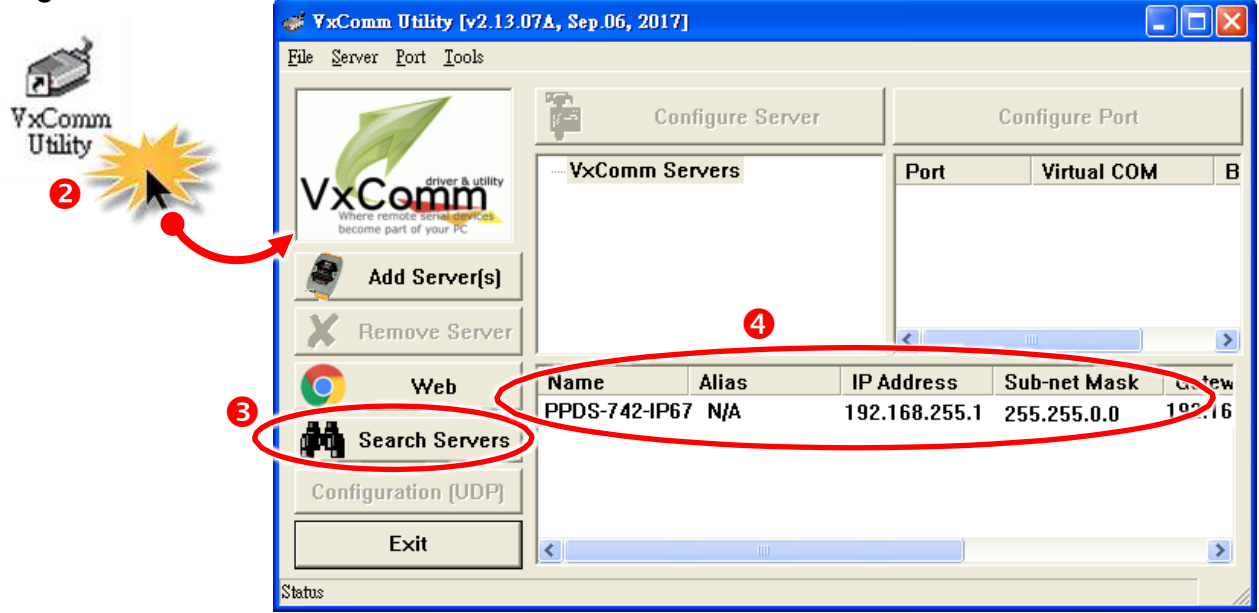

#### Factory Default Settings of PPDS-700-IP67:

| IP Address  | 192.168.255.1 |
|-------------|---------------|
| Subnet Mask | 255.255.0.0   |
| Gateway     | 192.168.0.1   |

**5)** Contact your Network Administrator to obtain a correct network configuration (such as **IP/Mask/Gateway**). Enter the network settings and then click "**OK**". The PPDS-700-IP67 will use the new setting 2 seconds later.

| Configure Server ( | UDP)          |               |                     |                        |        |          |           |
|--------------------|---------------|---------------|---------------------|------------------------|--------|----------|-----------|
| Server Name :      | PPDS-742-     | IP67          |                     |                        |        |          |           |
| DHCP:              | 0: OFF        | •             | Sub-net Mask :      | 255.255.255.0          | Alias: |          | (7 Chars) |
| IP Address :       | 10.0.8.13     | 6             | Gateway :           | 10.0.8.255             | MAC:   | 00:0D:E0 | :30:11:01 |
| Contact your Ne    | twork Admini: | strator to ge | t correct configura | ation before any chang | je.    | ОК       | Cancel    |

Technical support: <a href="mailto:service@icpdas.com">service@icpdas.com</a>

6) Wait 2 seconds and then click the "Search Servers" button again to ensure the PPDS-700-IP67 is working well with new configuration.

| ile <u>S</u> erver <u>P</u> ort <u>T</u> ools         |                  |                                 |                |              |
|-------------------------------------------------------|------------------|---------------------------------|----------------|--------------|
|                                                       | Configure Server |                                 | Configure Port |              |
|                                                       |                  | Port                            | Virtual COM    |              |
|                                                       |                  |                                 |                |              |
| Where remote serial derices<br>become part of your PC |                  |                                 |                |              |
| Add Server(s)                                         | Click your PP    | DS-700                          | )-IP67         | )            |
| Add Server(s)<br>Remove Server                        | Click your PP    | 2DS-700                         | )-IP67         | )            |
| Add Server(s)<br>Remove Server<br>Web                 | Click your PP    | PDS-700                         | )-IP67         | Gi           |
| Add Server(s)<br>Remove Server<br>Web                 | Click your PP    | PDS-70(<br>PAddress<br>0.0.8.13 | D-IP67         | )<br>G:<br>1 |

# Configuring Virtual COM Ports

- 1) Click the "Add Server[s]" button.
- 2) Assign a COM Port number and click "OK" to save your settings.

6

| 💕 ¥xComm Utility [v2.13.07Å, °                        |                                               |
|-------------------------------------------------------|-----------------------------------------------|
| File Server Port Tools                                | Adding Servers                                |
|                                                       | IP Range Advanced Options                     |
|                                                       | Server Information                            |
|                                                       | Server Name : Get name automatically          |
| Where remote serial devices<br>become part of your PC | IP Range Start : 10.0.8.13                    |
| Add Server(s)                                         | IP Range End : 10.0.8.13                      |
|                                                       | Includes the following special IP :           |
| Remove Serve                                          | 📕 🗆 0 (Net) 🔽 254 (Gateway) 👘 255 (Broadcast) |
| Veb Na                                                | Virtual COM and I/O Port Mappings 2           |
| Search Servers                                        | COM Port COM2                                 |
|                                                       | Fixed bardrat COM2                            |
| Configuration (UDP)                                   | Mans virtual (COM6 rt VO" on servers.         |
| Fxit                                                  | COM7                                          |
|                                                       | Disable purge COM8                            |
| Status                                                | COM1                                          |
|                                                       |                                               |
|                                                       |                                               |
| Ļ                                                     | COM13                                         |

3) Click on PPDS-700-IP67 name and check the virtual COM port mappings on the PC.

| of VxComm Utility [v2.13.0                            | 17Å, Sep.06, 2017]         |                    |                    |     |
|-------------------------------------------------------|----------------------------|--------------------|--------------------|-----|
| <u>File S</u> erver <u>P</u> ort <u>T</u> ools        |                            | (                  |                    |     |
|                                                       | Configure Server           |                    | Check the COM P    | ort |
| driver & utility                                      |                            | Port               | в в                |     |
| Where remote serial devices<br>become part of your PC | PPDS-742-IP67 (10.0.8.13)  | Port I/0<br>Port 1 | 0 RUserved<br>COM5 |     |
|                                                       | 6                          | Port 2             | COM6               |     |
| Add Server(s)                                         |                            | Port 3             |                    |     |
| X Remove Server                                       |                            | <                  |                    |     |
| www.                                                  | A manufacture and a second | ~~~~               | man har har        |     |
|                                                       |                            |                    |                    | . г |

Technical รบุport. <u>ระเทเว้ย เราะpuas.com</u>

4) Click "<u>Tools</u>" → "<u>Restart Driver</u>", and click the "Restart Driver" button.

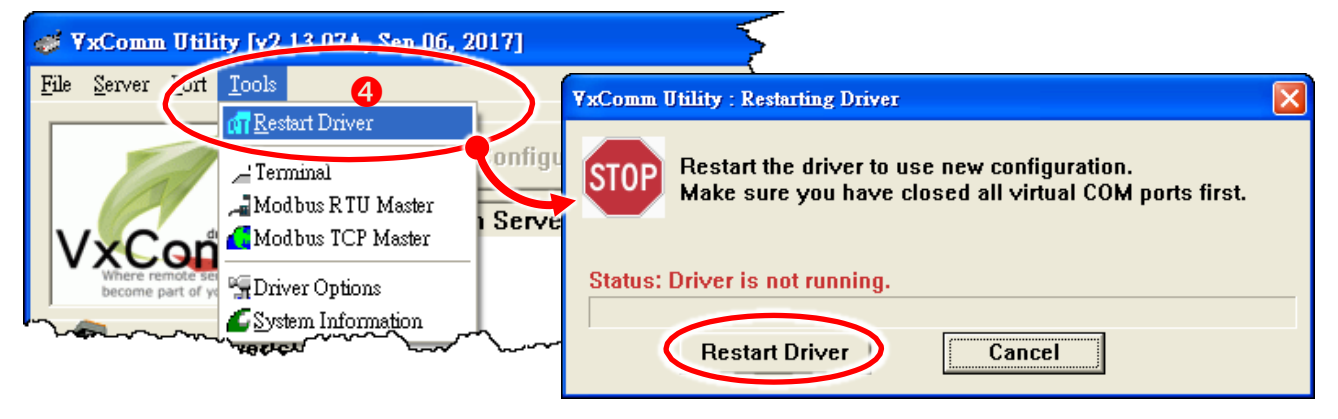

5

### **Test Modbus Device via Virtual COM Ports**

1) Select the "Modbus RTU Master" item from the "Tools" menu to open the Modbus RTU Master Utility.

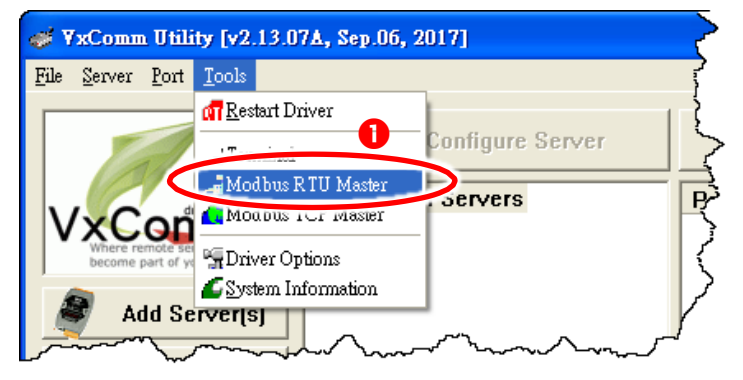

- 2) Select your virtual COM port and baud rate (e.g. COM6/115200) on PPDS-700-IP67, and then click the "Open" button.
- 3) Refer to "<u>Protocol Description</u>" and type the command in the command field then click the "Send command" button. If the response data is correct, it means the test is success.

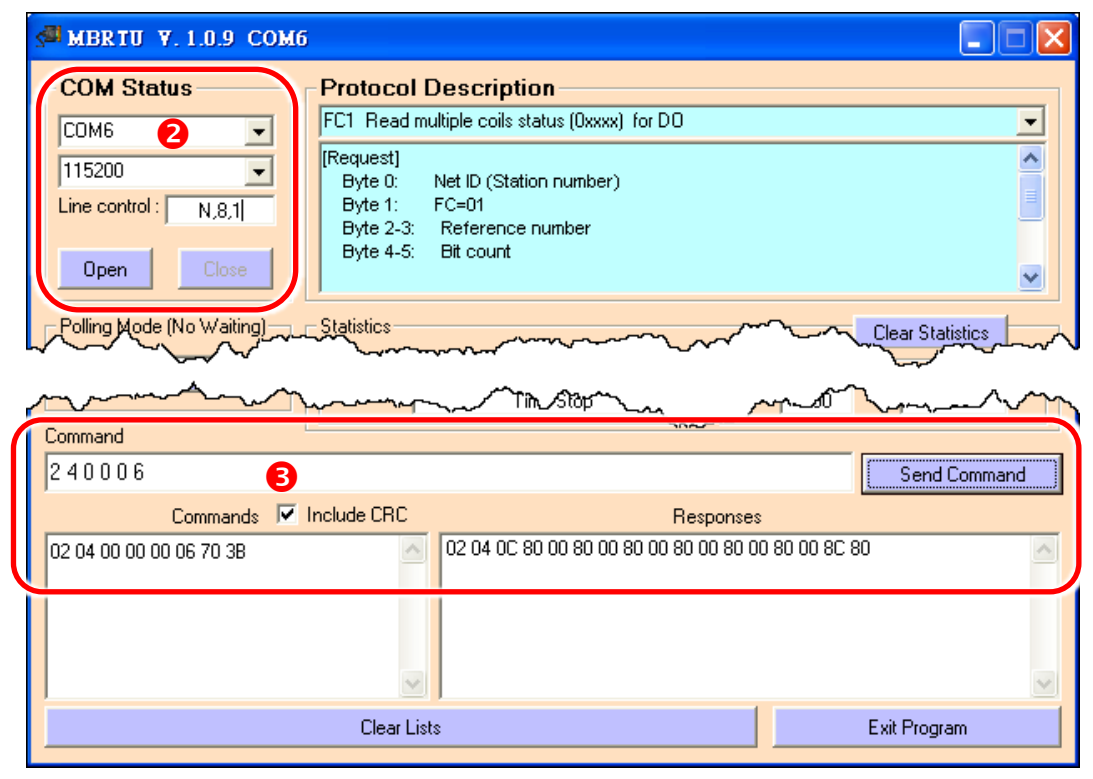

Technical support: <a href="mailto:service@icpdas.com">service@icpdas.com</a>

## Modbus/TCP to Modbus/RTU Gateway

1) Open web browser, type the URL address of the PPDS-700-IP67 and press "Enter" to connect to the PPDS-700-IP67.

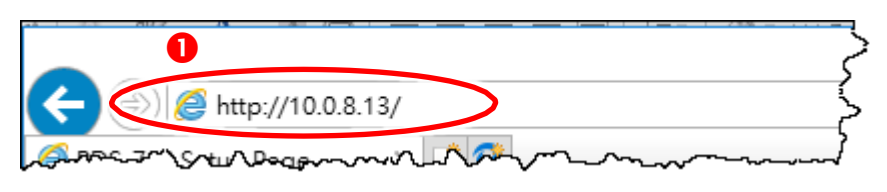

- 2) Click the "Modbus Gateway Setting" in the web page to configure the COM ports, as follows:
  - 2-1: Select appropriate COM Port (e.g. COM2).
  - 2-2: Assign a Numbers of Modbus device (e.g. 4).
  - 2-3: Select Modbus type (e.g. 1 "Modbus RTU").

**2-4:** Checked the "Save to EEPROM" and "Apply the current setting" and then click the "Update" button to update it to PPDS-700-IP67.

| <u>Firmware</u>  |                                | Configure COM PORT |     |             |
|------------------|--------------------------------|--------------------|-----|-------------|
| <u>Version</u>   | Device ID for PDS-782          |                    |     |             |
| Network          | Port (COM0 for ALL PORTS)      | 2-                 | 1 🤇 | COM 2 V     |
| <u>Settings</u>  | Number of ID for serial Modbus | device 2-2         | 2 < | 4 0:Disable |
| COM Port         | ID offset for this port        |                    |     | 0:Disable   |
| Settings         | Timeout(default=300 ms)        |                    |     | ms          |
| <u>Modbus</u>    | Type(0:ASCII, 1:RTU)           | 2.                 | -3  | 1           |
| 2 <u>Gateway</u> | TCP/UDP port                   |                    |     |             |
| <u>Settings</u>  | ☑ Save to EEPROM               |                    |     |             |
| Misc. Settings   | Reload from EEPROM             | 2-4                |     |             |
|                  | Exppiy the current settings    |                    |     |             |
|                  | Update                         |                    |     |             |

3) Check the COM Port for Modbus gateway settings.

| COM Port for Modbus Gateway Settings                                      |  |
|---------------------------------------------------------------------------|--|
| COM 1: #ID=0:Disable 3                                                    |  |
| COM 2: #ID=4:Range=1(0x01)~4(0x04), timeout=300 ms, type=RTU, ID offset=0 |  |
| COM 3: #ID=0:Disable                                                      |  |
| COM 4: #ID=0:Disable                                                      |  |

 4) Back to VxComm Utility, select the "Modbus TCP Master" item from the "Tools" menu to open the Modbus TCP Master Utility.

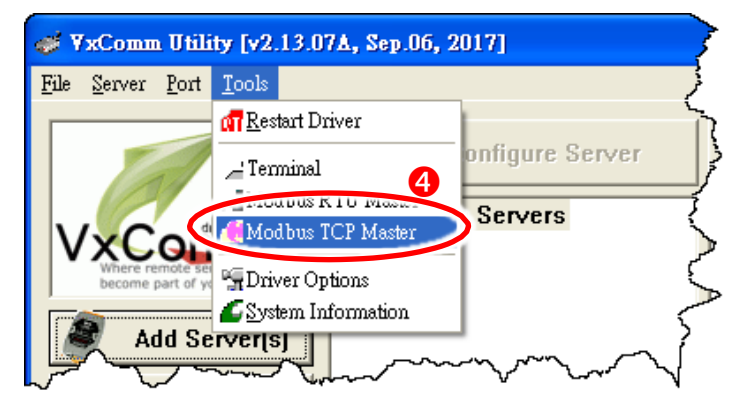

- 5) Enter the IP address of PPDS-700-IP67 and then click "Connect" button to connect the PPDS-700-IP67.
- 6) Refer to "<u>Protocol Description</u>" and type command in the command field then click the "Send Command" button. If the response data is correct, it means the test is success.

| MBICP Ver. 1.1.5                                                                                                    |                                                                                                    |
|----------------------------------------------------------------------------------------------------|----------------------------------------------------------------------------------------------------|
| ModbusTCP<br>IP 10.0.8.13 5<br>Port 502<br>Connect Disconnect                                                                                                   | Protocol Description<br>FC1 Read multiple coils status (0xxxx) for D0<br>[Prefixed 6 bytes for Modbus/TCP protocol]<br>Byte 0: Transaction identifier - copied by server - usually 0<br>Byte 1: Transaction identifier - copied by server - usually 0<br>Byte 2: Protocol identifier=0<br>Byte 3: Protocol identifier=0<br>Byte 4: Field Length (upper byte)=0 |
| Polling Mode (No Waiting)<br>Start Stop<br>Timer Mode (Fixed Period)<br>Interval 100 ms Set<br>Start Stop                                                       | Statistic    Difference<br>in Packet<br>Quantity    Difference<br>in Packet<br>Quantity    Responses      Total Packet Size (Bytes)    0    0    0      Packet Quantity Sent    0    0    0      Polling or Timer Mode (Date/Time)    0    Polling Mode Timing (ms)      Start Time    Start Time    Max    000      Stop Time    Stop Time    000    000      |
| [Byte0] [Byte1] [Byte2] [Byte3] [Byte4] [By<br>1 2 0 0 0 6 2 4 0 0 0 6 6<br>[Byte0] [Byte1] [Byte2] [Byte3] [Byte4] [By<br>01 02 00 00 00 06> 02 04 00 00 00 06 | te5]<br>[[Send Command]]<br>te5] [Byte0] [Byte1] [Byte2] [Byte3]<br>01 02 00 00 00 F> 02 04 0C 80 00 80 00 80 00 80 00 80<br>00 80 00                                                                                                    |
| Clear                                                                                                    | Lists EXIT Program                                                                                                    |

Note: The Modbus command settings depends on your Modbus device.